# 黑龙江省卫生健康委员会

# 关于开展 2022 年西医类别全科医生转岗 培训报名工作的通知

各市(地)卫健委、全科医生转岗培训基地:

依据《国家卫生健康委办公厅关于印发全科医生转岗培 训大纲(2019 年修订版)的通知》(国卫办科教发(2019) 13 号)相关要求,结合我省全科医生转岗培训工作实际,现 组织开展 2022 年西医类别全科医生转岗培训报名工作,具 体要求如下:

#### 一、报名对象

(一)基层医疗卫生机构中已取得临床执业(助理)医师资格、拟从事全科医疗工作、尚未接受过全科医生转岗培训、全科专业住院医师规范化培训或助理全科医生培训的临床执业(助理)医师。优先满足我省全科住院医师规范化培训、助理全科医生培训或全科医生转岗培训的基层实践基地中符合条件的带教师资培训需求。

(二)二级及以上医院中取得临床执业医师资格、具有 中级及以上职称,拟从事全科医疗工作,尚未接受过全科医 生转岗培训、全科专业住院医师规范化培训或助理全科医生 培训的其他专业临床执业医师。原则上,每个住院医师规范 化培训、助理全科医生培训、全科医生转岗培训基地可报5 名全科带教师资参加转岗。对于全科带教师资严重不足的基 地,可适当增加名额,由基地根据实际工学情况,分批次有 序安排参加转岗培训。

二、时间安排

(一) 报名时间

2022年1月7日8:00~1月13日22:00

(二)区(县)卫健局初审时间

2022年1月14日8:00~1月18日22:00

(三) 市(地) 卫健委复审时间

2022年1月17日8:00~1月24日22:00

(四) 省卫健委终审时间

2022年1月25日8:00~1月27日22:00

#### 三、报名方式

登录黑龙江省全科医生转岗培训管理平台(平台网址: hljqk.wsglw.net)完成学员注册,填报基本信息、教育信 息、工作信息及执业信息,报名参加黑龙江省2022年全科 医生转岗培训并填报减免信息完成报名,具体操作流程见附 件1。

#### 四、相关要求

(一)各市(地)卫健委应按照通知文件要求,组织本 辖区符合条件的人员按时完成报名工作,指导区(县)卫健 局对本辖区报名人员进行初步审核,2022年1月24日前完 成复审工作,审核操作流程详见附件1。省医学教育管理中心负责协助省卫健委,于1月27日前完成报名终审工作。

(二)各全科医生转岗培训基地遴选符合条件人员网 上报名参加 2022 年全科医生转岗培训,并将二级及以上综
合医院全科医生转岗培训学员回执表(附件 2)于 2022 年1
月14日14:00前报送至省医学教育管理中心指定邮箱。

(三)根据报名情况,如超出国家下达计划招收数,我 委将组织开展入培考核,按成绩录取。

省卫健委联系人:朱大伟

电话: 0541-87257110

省医学教育管理中心:王鑫家 刘慧芳

电话: 0452-2663917 15754621391

邮箱: <u>196213890@qq.com</u>

平台技术支持: 郑海巍 13354409512

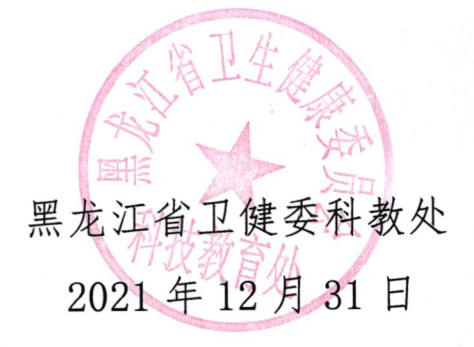

附件1:

#### 黑龙江省全科医生转岗培训管理平台

#### 报名及审核操作说明

## 一、报名操作流程

1. 学员注册

打开浏览器(推荐使用谷歌、360、火狐浏览器),输入网址: hljqk.wsglw.net,登录黑龙江省全科医生转岗培训管理平台,如下图所示界面。

| 黑龙江省 | 全科医生转岗培训管理平台                                                                                                    |
|------|----------------------------------------------------------------------------------------------------|
|      | 用户系。<br>一部 時<br>一部 時<br>一部 第<br>一部 第<br>一部 一部 一部 一部 一部 一部 一部 一部 一部 一部 一部 一部 一部 一 |
|      |                                                                                                    |

单击"学员注册"进入学员注册界面,如下图所示。

| 黑龙流 | 江省全科医生转岗培训管理平台                                                                                                    |  |
|-----|----------------------------------------------------------------------------------------------------|--|
|     | # 43;         # 43;         # 43;         # 43;         # 43;         # 43;         # 43;         # 43;         # 43;         # 43;         # 43;         # 43;         # 43;         # 43;         # 43;         # 43;         # 43;         # 43;         # 43;         # 43;         # 43;         # 43;         # 43;         # 43;         # 43;         # 43;         # 43;         # 43;         # 43;         # 43;         # 43;         # 43;         # 43;         # 43;         # 43;         # 43;         # 43;         # 43;         # 43;         # 43;         # 43;         # 43;         # 43;         # 43;         # 43;         # 43;         # 43;         # 43;         # 43;         # 43;         # 43; |  |

输入正确的个人信息,验证通过后,设置用户名和密码完成 注册。如下图所示。

| 1 个人信息验证                                                                        | 2 填写账号密码                                                                                                    | 3 完成注册                                                                                                    |
|---------------------------------------------------------------------------------|----------------------------------------------------------------------------------------------------|----------------------------------------------------------------------------------------------------|
|                                                                                 |                                                                                                    |                                                                                                    |
| 姓名                                                                              | H                                                                                                    |                                                                                                    |
| 证件类型                                                                            | 居民身份证                                                                                                    |                                                                                                    |
| 证件号码                                                                            |                                                                                                    |                                                                                                    |
| 验证码                                                                             | 57582 <b>57582</b>                                                                                                    |                                                                                                    |
|                                                                                 | 验证 取消注册                                                                                                    |                                                                                                    |
|                                                                                 | JI di                                                                                                    |                                                                                                    |
|                                                                                 |                                                                                                    |                                                                                                    |
|                                                                                 |                                                                                                    |                                                                                                    |
|                                                                                 |                                                                                                    |                                                                                                    |
|                                                                                 |                                                                                                    |                                                                                                    |
| 1 个人信息验证                                                                        | 2 填写账号密码                                                                                                    | 3 完成注册                                                                                                    |
| 1 个人信息验证<br>姓名                                                                  | 2 填写账号密码<br><sup>3</sup>                                                                                                    | ≫ 3 完成注册                                                                                                    |
| 1 个人信息验证<br>姓名<br>证件类型                                                          | <ol> <li>2 填写账号密码</li> <li>3</li> <li>居民身份证</li> </ol>                                                                                                  | <ul> <li>3 完成注册</li> <li>✓</li> </ul>                                                                                                    |
| 1 个人信息验证<br>姓名<br>证件类型<br>证件学型                                                  | 2 填写账号密码<br><sup>3)</sup><br>居民身份证                                                                                                    | 3 完成注册<br>✓                                                                                                    |
| <ol> <li>个人信息验证</li> <li>姓名</li> <li>证件关型</li> <li>证件号码</li> </ol>              | <ol> <li>項写账号密码</li> <li>利</li> <li>居民身份证</li> </ol>                                                                                                    | 3 完成注册                                                                                                    |
| <ol> <li>个人信息验证</li> <li>姓名</li> <li>证件关型</li> <li>证件号码</li> <li>验证码</li> </ol> | <ol> <li>項写账号密码</li> <li>引</li> <li>居民身份证</li> <li>57582</li> <li>57582</li> </ol>                                                                      | 3 完成注册                                                                                                    |
| <ol> <li>个人信息验证</li> <li>姓名</li> <li>证件类型</li> <li>证件考码</li> <li>验证码</li> </ol> | <ol> <li>2 填写账号密码</li> <li>3</li> <li>届民身份证</li> <li>57582</li> <li>57582</li> <li>下一步</li> <li>取消注册</li> </ol>                                         | 3 完成注册                                                                                                    |
| <ol> <li>个人信息验证</li> <li>姓名</li> <li>证件类型</li> <li>证件号码</li> <li>验证码</li> </ol> | <ul> <li>2 填写账号密码</li> <li>3<sup>3</sup></li> <li>居民身份证</li> <li>57582</li> <li>57582</li> <li>下一步</li> <li>取消注册</li> <li>② 您填写信息正确,点击下一步继续。</li> </ul> | <ul> <li>3 完成注册</li> <li>.</li> <li>.</li></ul> |
| <ol> <li>个人信息验证</li> <li>姓名</li> <li>证件关型</li> <li>证件号码</li> <li>验证码</li> </ol> | <ul> <li>2 填写账号密码</li> <li>3<sup>1</sup></li> <li>居民身份证</li> <li>57582</li> <li>57582</li> <li>下一步</li> <li>取消注册</li> <li>◇ 您填写信息正确,点击下一步继续。</li> </ul> | <ul> <li>3 完成注册</li> <li></li></ul>                                                                                                    |

| ✓ 个人信息验证  | 2 填写账号密码 3                              | 完成注册 |
|-----------|-----------------------------------------|------|
|           | 登录账号                                    |      |
|           | 登录密码                                    |      |
|           | 确认密码 ••••••                             |      |
|           | 手机号码                                    |      |
|           | 验证码 64671 重新发送(39)                      |      |
|           | 下一步取消注册                                 |      |
| ● 请准确填写您的 | ·姚号密码,并牢记。您还需通过手机短信验证,以便于以后找回密码的        | 使用。  |
|           |                                         |      |
| ✓ 个人信息验证  | → 填写账号密码 3                              | 完成注册 |
|           |                                         |      |
|           | and many and the second                 |      |
|           |                                         |      |
| 0         | 恭喜您!                                    |      |
| $\odot$   | 恭喜您!<br>您已完成注册,点击下一步重新登录本刻<br>完成接下来的操作。 | 系统   |
| $\odot$   | 恭喜您!<br>您已完成注册,点击下一步重新登录本都<br>完成接下来的操作。 | 系统   |
| $\odot$   | 恭喜您!<br>您已完成注册,点击下一步重新登录本都完成接下来的操作。     | 系统   |
|           | 恭喜您!<br>您已完成注册,点击下一步重新登录本部<br>完成接下来的操作。 | 系统   |

完成注册后, 输入您的用户名和密码登录您的个人账号。

| 黑龙江省全科医生转岗培训管理平台                                                                                                    |  |
|----------------------------------------------------------------------------------------------------|--|
| III - A :         III - A :         III - A : <tr td="" tr<=""><td></td></tr> |  |
|                                                                                                    |  |

2、信息完善

进入管理平台后,选择"招录系统",如下图所示。

| ── 招收系统 ∨        |               |                                                                                                    |
|------------------|---------------|----------------------------------------------------------------------------------------------------|
| NETH             | ng            | ×                                                                                                    |
| <b>Welcaster</b> | 当時に置: 無以 > 無以 |                                                                                                    |
| 79.42            |               | ALL ALL ALL ALL ALL ALL ALL ALL ALL ALL                                                                        |
|                  |               | The second the second second second                                                                            |
|                  |               |                                                                                                    |
|                  |               | 欢迎登录转岗培训系统                                                                                                    |
|                  |               |                                                                                                    |
|                  |               | the second second second second second second second second second second second second second second second s |
|                  |               |                                                                                                    |
|                  |               |                                                                                                    |

点击"报名管理"按钮,在报名管理的下拉菜单中,选择"学员信息维护",如下图所示的界面。

|                  | 49 0.007.830        |                  |                                    |          |           |     |     | 7点 ▼                                   | aministi () | 0            | 1ª (?) |
|------------------|---------------------|------------------|------------------------------------|----------|-----------|-----|-----|----------------------------------------|-------------|--------------|--------|
| NOT              | *248                | 9.09.89 ×        | 1                                  |          |           |     |     |                                        |             |              |        |
|                  | 激励位置: 招む系统 > 学员偶要通知 | •                |                                    |          |           |     |     |                                        |             |              | 1      |
| 2010 00 00 00 00 | BALLE MARKED        | O MAGEO          | Iffe O Heff                        | 18 0     |           |     |     |                                        |             |              |        |
| YGRE             | *姓名:                | 憲武4              |                                    | *头像部片    | i.        |     |     | 服带:::::::::::::::::::::::::::::::::::: |             |              |        |
|                  | *泛件漢梨:              | 2028-5-i ·       |                                    |          |           | *   |     | 上用翻象:输上两4少<br>目的类别标准图带带1               |             |              |        |
|                  | *征终帝祸;              |                  |                                    |          |           |     |     |                                        |             |              |        |
|                  | #证件归播件{人像案};        | LU DEVE          | •                                  |          |           |     | nct |                                        |             |              |        |
|                  | *证件归稿件(部職業):        | tie nerve        | 0                                  |          |           |     |     |                                        |             |              |        |
|                  | 上频数字: 南上田           | ant. Pretrikkern |                                    |          |           |     |     |                                        |             |              |        |
|                  |                     |                  | <ul> <li>MULTERSE SERVE</li> </ul> |          |           |     |     |                                        |             |              |        |
|                  | *性粉:                | <b>211</b>       |                                    | *#198: 1 | 980-01-07 |     |     | *1834:                                 | 2.9.        | $\mathbf{x}$ |        |
|                  | 謝職及地級:              | 493 V            |                                    | *生源地: )  | R.EI.     | \$V |     | *籍贯:                                   | EX          | $\sim$       |        |
|                  | *户口新在地:             | ( <b>2.8</b> V   | <b>1188</b> V                      | 8842     | $\sim$    |     |     |                                        |             |              |        |
|                  |                     |                  |                                    |          |           |     |     |                                        |             |              |        |

在学员信息维护界面里,单击"基本信息",填写您的个人 信息,确认无误后,点击"保存",如下图所示。(带"\*"的 为必填项)

| in the second second | 49 上20月7月1日。          |                   |   | *. © (; :::::::::::::::::::::::::::::::::: | <i>(</i> 14) |
|----------------------|-----------------------|-------------------|---|--------------------------------------------|--------------|
| 125 <b>5</b> 5       | 学校の管理が                |                   |   |                                            | ~            |
|                      | Charles Baxes         |                   |   |                                            |              |
| 10-0-00 P            | REALS A FUELO         | IRGSO HEGO        |   |                                            |              |
| 98.85                | *红名: 洪武4              | *头拳照片:            |   |                                            | Î            |
|                      | * <b>UMM</b> : 200900 | × ]               |   | 2.7.5 第2 单个人<br>公布会议的现在分词                  |              |
|                      | *Ert@L                |                   | * |                                            |              |
|                      | *证件扫描件(人像面):          | •                 |   |                                            |              |
|                      | *证件扫描件(编编课):          | •                 |   |                                            |              |
|                      |                       | 連続は               |   |                                            |              |
|                      |                       | / RILINGRA, 43800 |   |                                            |              |
|                      | *性影: 素味               | *出生日期: 1980-01-07 |   | *我#: [ <u>228</u> V]                       |              |
|                      | <b>##</b> 2008: 192   | * <b>生姜</b> \$\$  | ~ | *4427: 22.                                 |              |
|                      | *户口所在地: 北京            | 1884 V (1885 V)   |   |                                            |              |
|                      |                       |                   |   |                                            |              |

单击"联系信息",填写您的联系方式,确认无误后,点击 "保存",如下图所示界面。(带"\*"的为必填项)

| S CHREAT                                | ₩₩₩                                                                                                    |
|-----------------------------------------|----------------------------------------------------------------------------------------------------|
| 学员是思想? 《                                | •                                                                                                    |
| ARCH: SANR - FEREN                      |                                                                                                    |
| RAUSO NAME ANGSO IAUSO HEESO            |                                                                                                    |
| *爭考14021 國洲电话:                          |                                                                                                    |
| 9世子乾翰述位 8000 0 com QQ:                  |                                                                                                    |
| <b>#</b> (\$:                           |                                                                                                    |
|                                         |                                                                                                    |
|                                         |                                                                                                    |
|                                         |                                                                                                    |
|                                         |                                                                                                    |
| *************************************** |                                                                                                    |
|                                         |                                                                                                    |
|                                         |                                                                                                    |
|                                         |                                                                                                    |
|                                         |                                                                                                    |
|                                         |                                                                                                    |
|                                         |                                                                                                    |
|                                         | *#2011年14           ##252         ##2520           *#514         ##2520           *#514         ##2520           *#514         ##2520           *#514         ##2520           *#514         ##2520           *#514         ##2520           *#27548/202         ##2620           ##27548/202         ##2620           ##27548/202         ##27200           ##2         ##27200           ##2         ##27200 |

单击"教育信息",点击"添加"按钮出现如下图所示界面。

|         | 44 mer 2016                          |                                                                 |                                                                          |                                               |                                        |           |      |              | 7A- 0                   |         |                  |
|---------|--------------------------------------|-----------------------------------------------------------------|--------------------------------------------------------------------------|-----------------------------------------------|----------------------------------------|-----------|------|--------------|-------------------------|---------|------------------|
| N88# ~  |                                      | 学员语思维护 ×                                                        |                                                                          |                                               |                                        |           |      |              |                         |         | 4                |
| 2462249 | 10.028: 100.00<br>2040.2 ©           | NEALO                                                           |                                                                          | Iffee O                                       | REGS O                                 | 1         |      |              |                         |         |                  |
| 79.WE   | * 815-<br>• 2238<br>• 2258<br>• 7058 | 学历(13定稿)。最高学历(月<br>)学研治大学本科研研,毕<br>高学研治大学本科学研,学<br>意識法大学开始演绎。如用 | áð Herrard<br>Hill Shallon<br>Hill Shallon<br>Ling Shallon<br>Ling Shill | u Turkey va<br>Skope,<br>Skope,<br>Skuppusza: | 11.1.1.1.1.1.1.1.1.1.1.1.1.1.1.1.1.1.1 | ўжтая,    |      |              |                         |         |                  |
|         | 21,22                                | FSAR                                                            | (Jacque)                                                                 | aine sei                                      | SLU:95%                                | 2012/0012 | ₩đ   | <b>3</b> .41 | \$10.77S                | N-24-59 | 18 <sub>58</sub> |
|         |                                      | 操一字册,继续序防                                                       | ži                                                                       | 2023/12-24                                    | 2023-12-24                             | 和影响名歌等学校  | 大学李科 | ٤١           | 新潮科学(注:可佩工学編<br>現字学士学说) | \$213   |                  |
|         |                                      |                                                                 |                                                                          |                                               |                                        | 數譜已全部的統   |      |              |                         |         |                  |
|         | ·<br>已和11页 共                         | 计1条记录                                                           |                                                                          |                                               |                                        |           |      |              |                         |         | •                |

出现如下图所示的教育信息添加表,添加完教育经历,确认 无误后,单击"保存"按钮。(带"\*"的为必填项)

| E industries ∨ | <ul> <li>All the Charge of the State</li> </ul> |                    |                         |            |                       |                                       |                        | 単限・       |                                              |              | <u>2</u> " (!! |
|----------------|-------------------------------------------------|--------------------|-------------------------|------------|-----------------------|---------------------------------------|------------------------|-----------|----------------------------------------------|--------------|----------------|
| 197.159 V      | 新新位置: 莎权家说>                                     | <b>\$</b> 10       |                         |            |                       |                                       |                        | ×         |                                              |              | *              |
| 2040-9040      | 14×18.8 ©                                       | *订单定向:             | の良り香                    |            | *]                    | 是否全日制:                                | の夏の客                   |           |                                              |              |                |
| 7988           | • 208-44<br>• 2089-4                            | *毕业院校:             | 始保东为中于管理之行基础保守卫生<br>建型温 | 1机构作为编码的色言 | 12.料液学生<br>一列表中无我所在院校 |                                       |                        |           |                                              |              |                |
|                | • 2598-*<br>• 90223                             | ◆入李射術:             |                         |            |                       | * 毕业时间:                               |                        | <b>11</b> |                                              |              |                |
|                |                                                 | *学历:               | <b>第24</b> . ~          |            |                       | * 毕业专业:                               | 清洗泥                    | 1         |                                              |              |                |
|                | 807<br>2.(0)                                    | * 学制:              | [                       |            |                       | *毕业年份:                                | 1. Allen 2021          |           | 15-5-17-17-17-17-17-17-17-17-17-17-17-17-17- | 約基件的<br>1213 | 82             |
|                |                                                 | *学位:               | 828. V                  |            |                       | ************************************* | 9. 9990 2021<br>190214 | ~         |                                              |              |                |
|                |                                                 | *是否获得毕业证书:         | ○ # ○ 吾                 |            |                       |                                       |                        |           |                                              |              |                |
|                |                                                 | * 萨哥杰士 <b>神台</b> : |                         |            | * 南森伍                 | 书取得时间:                                |                        | (8)       |                                              |              |                |
|                |                                                 | x #4407 #747+#34.  |                         |            | B/A                   |                                       |                        |           |                                              |              |                |
|                | ·<br>日加载1页 共计19                                 | (2#                |                         |            | alatan (              |                                       |                        |           |                                              |              |                |
|                |                                                 |                    |                         |            |                       |                                       |                        |           |                                              |              |                |

单击"工作信息",点击"添加"按钮,完善准确所在单位 信息,工作单位可关键字搜索,如找不到可自行录入准确的单位 名称,(带"\*"的为必填项)如下图所示界面。

| 1519                                                                                                    |                                                                                                    | 学员提名 ×                                                                                                    | Att an loc an lot are                                                                                                    |                                                                                                    |                                                                |                   |                    |      |                      |
|----------------------------------------------------------------------------------------------------|----------------------------------------------------------------------------------------------------|----------------------------------------------------------------------------------------------------|----------------------------------------------------------------------------------------------------|----------------------------------------------------------------------------------------------------|----------------------------------------------------------------|-------------------|--------------------|------|----------------------|
| 0.09<br>ch 01ae 55                                                                                                    |                                                                                                    | Coste u                                                                                                    | Contract of the second second s                                                                                                    |                                                                                                    |                                                                |                   |                    |      |                      |
| (1.06.0 <sup>1</sup>                                                                                                    | 当前位置: 昭农系统 > 学                                                                                                    | 影话思迪护                                                                                                    | - Patron adam                                                                                                    |                                                                                                    |                                                                |                   |                    |      |                      |
|                                                                                                    | 基本信息 😋                                                                                                    | ₩系信息 ②   数                                                                                                    | RALLO DINGO                                                                                                    | A#65.0                                                                                                    |                                                                |                   |                    |      |                      |
|                                                                                                    | 1                                                                                                    |                                                                                                    | L                                                                                                    |                                                                                                    |                                                                |                   |                    |      |                      |
|                                                                                                    | * 302771.194                                                                                                    | 成,它需要有当用所在                                                                                                    | 5单位对应的信息中"显示先者的                                                                                                    | 的新在单位"在富力"是",工作电线                                                                                                    | 的认为模型实施。                                                       |                   |                    |      |                      |
|                                                                                                    |                                                                                                    | 5                                                                                                    |                                                                                                    |                                                                                                    |                                                                |                   |                    |      |                      |
|                                                                                                    |                                                                                                    |                                                                                                    |                                                                                                    |                                                                                                    |                                                                |                   |                    |      |                      |
|                                                                                                    | Miy Bellika                                                                                                    | and the second second second second second second second second second second second second second second second                                                                                                    | 8 <b>8</b> .2156                                                                                                    | Tand                                                                                                    | awing.                                                         | 他们的教              | 结常记载               | 抗糖合物 | 8.754                |
|                                                                                                    |                                                                                                    |                                                                                                    |                                                                                                    |                                                                                                    | 数第已全部加载                                                        |                   |                    |      |                      |
|                                                                                                    |                                                                                                    |                                                                                                    |                                                                                                    |                                                                                                    |                                                                |                   |                    |      |                      |
|                                                                                                    |                                                                                                    |                                                                                                    |                                                                                                    |                                                                                                    |                                                                |                   |                    |      |                      |
|                                                                                                    |                                                                                                    |                                                                                                    |                                                                                                    |                                                                                                    |                                                                |                   |                    |      |                      |
|                                                                                                    |                                                                                                    |                                                                                                    |                                                                                                    |                                                                                                    |                                                                |                   |                    |      |                      |
|                                                                                                    |                                                                                                    |                                                                                                    |                                                                                                    |                                                                                                    |                                                                |                   |                    |      |                      |
|                                                                                                    |                                                                                                    |                                                                                                    |                                                                                                    |                                                                                                    |                                                                |                   |                    |      |                      |
|                                                                                                    | 已加载:页 共计6条)                                                                                                    | <b>己</b> 录                                                                                                    |                                                                                                    |                                                                                                    |                                                                |                   |                    |      |                      |
|                                                                                                    | 已加载1页 共计6条                                                                                                    | 27                                                                                                    |                                                                                                    |                                                                                                    |                                                                |                   |                    |      |                      |
|                                                                                                    | Etattin Hitost                                                                                                    | 2#<br>1500                                                                                                    |                                                                                                    |                                                                                                    |                                                                |                   | 第五つ<br>×           |      | 0 0 i                |
| (3枚序统 ~<br>(447)                                                                                                    | Elotită Aitori<br>Al (*Desti<br>PECE: Sokia)<br>S+ULO                                                                                                    | 2章<br>                                                                                                    | a                                                                                                    | 華心靈發播成工匠等社會                                                                                                    | <ul> <li>・ 正 つ 星</li> </ul>                                    |                   | ₩8.~<br>×          |      | ¢ @ 1                |
| 2200.0%-50 - V<br>Sequer<br>S                                                                                                    | Etattin Aitosi<br>Al Leonado<br>Atta C<br>Atta C<br>Astronation<br>Astronation                                                                                                    | 2.2<br>添加<br>最百万运期所在单位:<br>+所在地域:                                                                                                    | 191                                                                                                    | 単位星辺接列工営切け時<br>サン【第3条。                                                                                                   | ◆百○是<br>此处搞认直填写, *                                             | 55 miczy Red with | 東京マ<br>×<br>新売集    |      | 0 0 1                |
| sausta v<br>nan                                                                                                    | Ebatti ( 4)(64)<br>4)<br>4)<br>4)<br>4)<br>4)<br>4)<br>4)<br>4)<br>4)<br>4)<br>4)<br>4)<br>4                                                                                                    | 23<br>第25<br>第35<br>第35<br>第35<br>第4<br>第4<br>第4<br>第<br>5<br>第<br>6<br>第<br>7<br>第<br>8<br>第<br>7<br>第<br>8<br>第<br>7<br>第<br>8<br>第<br>7<br>第<br>9<br>第<br>7<br>第<br>9<br>第<br>7<br>第<br>9<br>第<br>7<br>第<br>9<br>第<br>7<br>第<br>9<br>第<br>9                                                                                                    | <ul> <li>(#)</li> <li>(#)</li></ul>                                                                                                    | 学会星谷様項工芸句社母<br>、 「                                                                                                    | ◆百○是<br>】此处诸认真填写,*                                             | 等影响空振合审核          | ₩8.×<br>×<br>約約集   |      | • • 4                |
| 2003-04<br>1940<br>1                                                                                                    | EtaBLIK Aifest<br>al i coloristi<br>acti a coloristi<br>acti acti a coloristi<br>acti a coloristi<br>acti a colo                                                                                                    | 2.2<br>減<br>減<br>通<br>う<br>2.5<br>点<br>通<br>う<br>2.5<br>規<br>所在<br>単<br>名<br>:<br>:<br>:<br>:<br>:<br>:<br>:<br>:<br>:<br>:<br>:<br>:<br>:<br>:<br>:<br>:<br>:<br>:                                                                                                    | [??<br> ¥256 ∨ ]¥256.<br> ¥356.<br> ¥356 ∨ ]                                                                                                    |                                                                                                    | ●百つ是<br>】此处请认真填写, *<br>                                        | 等影响空报名审视          | ¥a×<br>×<br>約拾果    |      | 0 @ <u>*</u>         |
| inde de la constante de la constante de la constante de la constante de la constante de la constante de la const<br>La constante de la constante de la constante de la constante de la constante de la constante de la constante de<br>La constante de la constante de la constante de la constante de la constante de la constante de la constante de | Eballin Airden<br>Air and Denset<br>Airden Airden<br>Airden Airden Airden<br>Airden Airden Airden<br>Airden Airden Airden<br>Airden Airden Airden<br>Airden Airden Airden<br>Airden Airden Airden<br>Airden Airden Airden<br>Airden Airden Airden<br>Airden Airden Airden Airden Airden<br>Airden Airden Air                                                                                                    | 2.2<br>高的<br>高行力法和所在单位:<br>・<br>・<br>工作单位:<br>・<br>・<br>平确句:<br>・<br>・<br>干細句長:                                                                                                    | 7/<br>9026. V 806.<br>9036. V 806.                                                                                                    | 単立星目接所工匠将立時<br>                                                                                                    | <ul> <li>●百○是</li> <li>此处搞认直填写, 非</li> <li>★484</li></ul>      | 等影响如我名审核          | ¥a≺<br>×<br>Éġō果   |      | 0 0 <u>1</u>         |
| 200.000 v<br>1                                                                                                    | EbitELE Airden<br>Al Construction<br>Al Construction<br>Al Cons                                                                                                    | 2.<br>表記<br>為百力法規所在单位:                                                                                                    | ₹<br>\$256. \\<br>\$256.<br>\$256.<br>\$356.<br>\$3 |                                                                                                    | ◆百○是<br>】此处诸认真瑱写, \$<br>【*****~~~~~~~~~~~~~~~~~~~~~~~~~~~~~~~~ | 络影响如积合审报          | 安加マ<br>×           |      | 2 0 2<br>2<br>2<br>2 |
| 2015年5月 ~                                                                                                    | Alita Trans                                                                                                    | 2.<br>第80<br>第85<br>第657)当期所在单位:<br>*所在地位:<br>*所在地位:<br>*研究地位:<br>*研究地位:<br>**研究地位:<br>**研究地位:<br>*** | #         ✓           \$\$\$\$256         ✓           \$\$\$\$\$256         ✓           \$\$\$\$\$\$\$\$\$\$\$\$\$\$\$\$\$\$\$\$\$\$\$\$\$\$\$\$\$\$\$\$\$\$\$\$                                                                                                    |                                                                                                    | ◆百○星<br>此处诸认真填写, *<br>                                         | 等影响之现合审核          | ₩A.▼<br>×<br>統持在樂  |      | 0 0 <u>4</u><br>197  |
| elevan v<br>Nav                                                                                                    | Ebottin Airlosi<br>Al connection<br>Al connection<br>Al the Connection<br>Al the Connection<br>Al t                                                                                                    | 2.2<br>第82<br>第637)当和所在单位:<br>•所在地位:<br>• 工作单位:<br>• 学辑:<br>• 子师始时两:<br>• \$1至名句:<br>• \$1至衣句:<br>• \$1至衣句:<br>• \$1至衣句:<br>• \$1至衣句:<br>• \$1至衣句:<br>• \$1至衣句:<br>• \$1至衣句:<br>• \$1至衣句:<br>• \$1至衣句:<br>• \$1至衣句:<br>• \$1<br>• \$1<br>• \$1<br>• \$1<br>• \$1<br>• \$1<br>• \$1<br>• \$1                                                                                                    | <ul> <li>(m)</li> <li>(m)</li> <li(m)< li=""> <li(m)< li=""> <li(m)< li=""> <li>(m)</li></li(m)<></li(m)<></li(m)<></ul>                                                                                                    | <ul> <li>学公里 台接供工资申计研</li> <li>学校出表</li> <li>学校会表</li> <li>*最优切差</li> <li>*最优切差</li> <li>*最优切差</li> <li>*最优切差</li> </ul> | <ul> <li>● 百○是</li> <li>此处诸认真填写, *</li> <li>● 曲線</li></ul>     | 考影响过报合审核          | ₩6.▼<br>×<br>的始表集  |      | · · · · ·            |
|                                                                                                    | Elettin Alitori<br>Ali sectorest<br>Alita So<br>Alita So<br>Alita Alita So<br>Alita So<br>Alita So                                                                                                    | 2.2.<br>第85<br>多语为追和所在单位:<br>•所在地位:<br>• 工作单位:<br>• 学师:<br>• 书和他时间:<br>• 书和他时间:<br>• 书和把句:<br>• 书和把句:<br>• 书和把句:<br>• 书和把句:<br>• 书和记录点,:                                                                                                    | #         ×           \$\$\$256.         >           \$\$\$256.         >           \$\$\$\$256.         >           \$\$\$\$\$\$\$\$\$\$\$\$\$\$\$\$\$\$\$\$\$\$\$\$\$\$\$\$\$\$\$\$\$\$\$\$                                                                                                    |                                                                                                    | <ul> <li>● 酉 ○ 是</li> <li>此处请认真琐写, *</li> <li>● 血师</li></ul>   | 等影响之我还有我          | ¥₩ā.★<br>×<br>約始結果 |      |                      |
| 200.040 v<br>407                                                                                                    | Elettin Aliceri<br>Aliceretti<br>Aliceretti<br>Aliceriti<br>Aliceri<br>Aliceriti<br>Aliceriti<br>Aliceriti<br>Aliceriti<br>Aliceriti<br>Aliceriti | 2.2<br>第201<br>第五十二章<br>第五十二章<br>第二章<br>第二章<br>第二章<br>第二章<br>第二章<br>第二章<br>第二章<br>第二章<br>第二章<br>第                                                                                                    | 7:         >           98256         >           98256         >           98256         >           98256         >           98256         >           98256         >           98256         >           98256         >           98256         >           98256         >           98256         >                                                                                                    | 学立星品接供工匠可计研<br>、 ) 厳固体<br>・                                                                                              | <ul> <li>● 酉 つ 是</li> <li>此处请认真填写, 非</li> <li>● 33年</li></ul>  | 名影响空报名审视          | ¥a×<br>×           |      | 0 0 1                |

单击"执业信息",选择有/无执业信息,有则需要添加职 业信息,确认无误后,单击"保存"按钮, (带"\*"的为必填 项)

如下图所示界面。

| 138584 V  | 44 10-003/75850 |            |           |        |      | 学商で          | ananana () () "* |
|-----------|-----------------|------------|-----------|--------|------|--------------|------------------|
| 1518.8    |                 | an x       |           |        |      |              |                  |
| 2010/2020 | ATGES HE        | 010 MAGEO  | IFERO     |        |      |              |                  |
| ¥易服者      | (240) C         | .先         |           |        |      |              |                  |
|           | Nors Class      | 10 P.22935 | N.12.1578 | 9.3%7  | 教育系统 | NUTLY DURING | NUM CONVERSION   |
|           |                 |            |           | 教器已全部加 | R.   |              |                  |
|           |                 |            |           |        |      |              |                  |
|           |                 |            |           |        |      |              |                  |
|           |                 |            |           |        |      |              |                  |
|           |                 |            |           |        |      |              |                  |
|           |                 |            |           |        |      |              |                  |
|           |                 |            |           |        |      |              |                  |
|           |                 |            |           |        |      |              |                  |
|           |                 |            |           |        |      |              |                  |
|           | 已回来1页 我计0条记录    |            |           |        |      |              |                  |
|           |                 |            |           |        |      |              |                  |
|           |                 |            |           |        |      |              |                  |
|           |                 |            |           |        |      |              |                  |

| ≡ 188.8% v                          | All continues and                                                                               |                                                                 | <b>11.</b> 0 0 10 10 10 10 10 10 10 10 10 10 10 10 |
|-------------------------------------|-------------------------------------------------------------------------------------------------|-----------------------------------------------------------------|----------------------------------------------------|
| истин<br>Тэмарар<br>Тамарар<br>Тама | VALANE<br>RECEI: SEXA: >58.849<br>24.42.0 INF.<br>REFERENCE<br>AND INF.<br>AND INF.<br>AND INF. | <ul> <li>第301</li> <li>※ 臣 他樂寺:</li> <li>※ 現立法部: 第366</li></ul> | X ROBERT REPORTED                                  |
|                                     | eirta Rhoker                                                                                    | arr Ref.                                                        |                                                    |

#### 3、学员报名

个人信息全部完善后,进入招收系统,在报名管理的下拉菜单里选择"学员报名",点击"我要报名",进入报名环节。

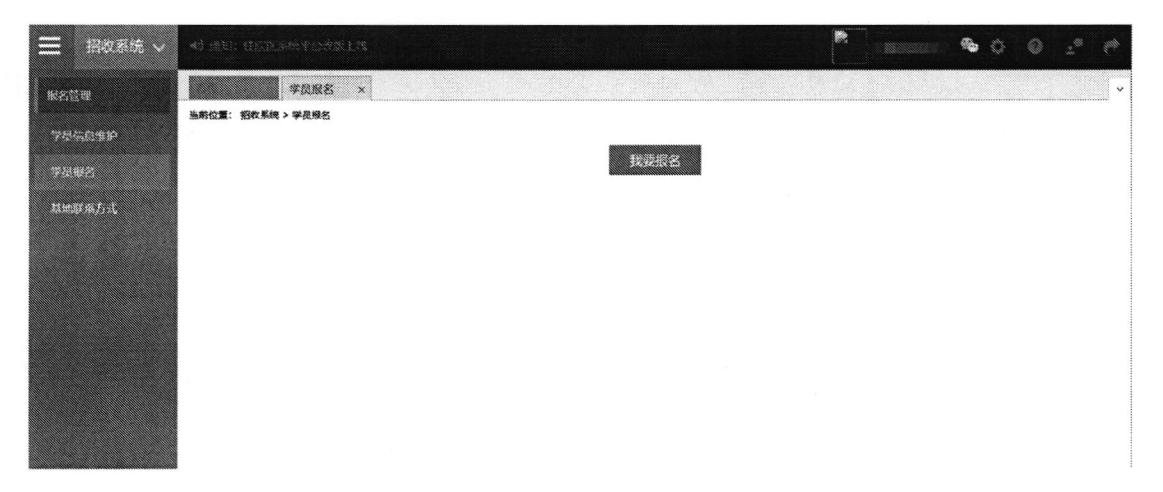

## 第一步,选择招收批次界面,单击"选择"按钮,下图所示。

| ── 招收系统 ~ | <ul> <li>(1) (2011): 全目時時期/FFV1:1:1:1</li> </ul> |               |                             | * <b>*</b> 0 | 2 <sup>40</sup> (* |
|-----------|--------------------------------------------------|---------------|-----------------------------|--------------|--------------------|
| KSTR      | 学员服名 *                                           |               |                             |              | ÷                  |
| 90609P    | ■第62章: 1863,563 > 年月最著<br>1 〉 進行的攻击次             | 3〉 難以主人依赖     | 4 社會開始的第                    | 5) #NUMBI    | i M                |
| T ATMAG   | 很次名称: <b>测试贴次读勿报名</b>                            | 撥名状态:未遭3      | ₹<br>020-03-01 至 2020-12-31 |              |                    |
|           |                                                  | <b>黛开更多</b> 少 |                             |              |                    |
|           |                                                  |               |                             |              |                    |
|           |                                                  |               |                             |              |                    |
|           |                                                  |               |                             |              |                    |
|           |                                                  |               |                             |              |                    |

第二步,选择个人身份界面,点击"全科转岗",如下图所示。

| Ξ 招收系统 ~ | 49 HOLE & MER. 856 YO LIS                                                | • • • • •    |
|----------|--------------------------------------------------------------------------|--------------|
| 报名管理     | 学员服名 ×                                                                   | ę            |
| ≠6C.QMP  | 当新位置: BI女系统>学長線名<br>1 】 高林創設指統                                           | 5) #52.#81.# |
| 学员报名     | <b>測成現次講勿振名</b><br>原名状态: 未提交 信息完璧状态: 不完整 李贡振名周期: 2020-03-01 至 2020-12-31 | 職开要参~        |
|          | 律等医会变有导杂的人员的描述并建筑也是您的个人条件。                                               |              |
|          | 全科转岗                                                                     |              |
|          |                                                                          |              |
|          |                                                                          |              |
|          | Single State                                                             |              |

第三步,确认个人信息界面,查看您的个人信息是否正确, 如需修改,则单击"修改"按钮。如果确定无误,则单击"下一步"按钮,如下图所示。

| 8400     |                    | . yawa    |              |                    |           |   |
|----------|--------------------|-----------|--------------|--------------------|-----------|---|
| 7 555000 |                    |           | 2) 29403.815 |                    | 844 A 22  | 4 |
| 7446     | 8789 20 m          | ]         |              |                    |           |   |
|          | n<br>1985:         | 100       |              |                    |           |   |
|          | <b>新创造市英制</b> :    | RRANG     |              |                    |           |   |
|          | Q10.993            |           |              |                    |           |   |
|          | @ <b>ncm</b> .     | 0         |              |                    |           |   |
|          |                    | #15       |              | 12 Q. 13 M         | Parameter |   |
|          | #1#N:              | 20        |              | <b>秋</b> (1)(1)(1) | \$P4x     |   |
|          | 2.RH:              | <b>广张</b> |              | <b>田</b> 郡:        | *4        |   |
|          | <b>1888</b> 11.55: | *35       |              | PC3888380          | r 10      | I |
|          | 務務の言い              | \$20      |              | 偶氮化否               | RIF       |   |
|          |                    |           |              | 续覆 (48) :          | 643,300   |   |
|          | RHR: X             |           |              |                    |           |   |
|          | \$693\$\$\$: 71    |           |              |                    |           |   |
|          | # <b>848</b> 05:   | 23%       |              |                    |           |   |
|          | *8408253           | XYARD-STR |              |                    |           |   |
|          |                    |           |              |                    |           |   |

第四步,补充报名信息界面,填写是否符合免培条件,如"是"选择申请减免内容,点击对应的"维护"选择减免具体内容(或 科室)、减免理由以及相关佐证材料。

| ■ 指数素物 ~  | *ð da       |                |                                                     |                                                                                                    | <b>∃</b> • | . 0 0                                                                                                    |
|-----------|-------------|----------------|-----------------------------------------------------|----------------------------------------------------------------------------------------------------|------------|----------------------------------------------------------------------------------------------------|
| enere 🗸 🗸 |             |                | 学获益物能护 × 学品授名 ×                                     |                                                                                                    |            |                                                                                                    |
| 和武士的      | 当和位置<br>1 》 | 1: 56%)<br>(1) | 病>季患痛ら<br>細胞的22                                     | 3) 報21人類的 4) 利用時間的                                                                                             |            | 5) #KA##16                                                                                                    |
| 经接纳       | "是否         | 的行合免培          | 条件: ◎是 〇百                                           |                                                                                                    |            |                                                                                                    |
|           |             | <b>86</b> 49   | 印碑或绝名姓物                                             | 中國產品的內容                                                                                                    | 选择         | 减余运动                                                                                                    |
|           |             | 1              | 来会議當戰役卫生机地的時間討論,在海岸進行卫生與與広場進行工作2<br>年辺以上、具有中位辺以上初時的 | 基层部分卫生运转可予以减多                                                                                                  | 8          | <ul> <li>         ・ 一日の前、他の時に登録した。</li> <li>         ・ 通知を行きた。</li> <li>         ・ のためので、</li> <li>         ・ のののでので、</li> <li>         ・ ののので、</li> <li>         ・ ののので、</li> <li>         ・ ののので、</li> <li>         ・ ののので、</li> <li>         ・ ののので、</li> <li>         ・ ののので、</li> <li>         ・ ののので、</li> <li>         ・ ののので、</li> <li>         ・ ののので、</li> <li>         ・ ののので、</li> <li>         ・ ののので、</li> <li>         ・ ののので、</li> <li>         ・ ののので、</li> <li>         ・ ののので、</li> <li>         ・・・・・・・・・・・・・・・・・・・・・・・・・・・・・</li></ul> |
|           |             | 2              | 来指二级及以上深端的结论;故,取得备级及以上卫生健康行收缩门部况<br>的全科签字特点指指合性正书   | 多树紫空器车递给和沪姆斯司子:1减多                                                                                             |            | BAM REFE ATETAT                                                                                                    |
|           |             | 3              | 来自二级33以上"说现的治心时间。具有主地整修资格                           | 其成从影响针(这类的此论是中中已此论是他为国为地),沿过这二级中并<br>的股环轮转起的可不以加速,其中被称为这些研究因为中间,被使中间,<br>而总称专动的,具件样,抽碎内样,而总是的指点将就是同时同时了让减<br>免 | O          |                                                                                                    |
|           |             | 4              | 来自二级及以上被国的培训时奉。员有王治祭师资格                             | 在所在圣院独立设置的全相医学科全级从事全科医疗、数学工作器2年<br>的、风临井轮转给课、基层医分卫生实践和合料临床思想则称可予以减多                                            | D          |                                                                                                    |
|           |             | 5              | 来向二级及以上要适的培训对像,具有数王任要称及以上资格                         | 與磁評轮转培諭可予以減免(電上的期主任医師及以上網絡証拠片);在<br>所有夜波融位全置的合利的学科以著合科技作、数学工作満1年的、詳細<br>刻後行卫生运送和合科品中进程训练可予以减免。                 | 0          |                                                                                                    |

申请减免内容对应的具体佐证材料如下:

(1)来自基层医疗卫生机构的培训对象,在基层医疗卫生机构从事全科医疗工作2年以上、具有中级及以上职称,其基层医疗卫生实践可予以减免。

--- ①需上传从事2年以上全科医疗工作证明(加盖从事单位公章)照片

②需上传中级以上职称证照片(含个人信息页)

(2)来自二级及以上医院的培训对象,取得省级及以上卫生健康行政部门颁发的全科类别住培或助理全科医生培训的师资培训合格证书者,其全科医学基本理论知识培训可予以减免。

—— 需上传省级以上全科住培或助理全科医生培训师资培训合 格证照片

(3)来自二级及以上医院的培训对象,具有主治医师及以 上资格的,其原从事专科(以医师执业证书中的注册范围为准) 所对应二级学科的临床轮转培训可予以减免;医师执业注册范围 为内科、神经内科或急诊科专业的,其内科、神经内科和急诊科 的临床轮转培训可同时予以减免

--- ①需上传主治医师及以上职称证照片

②需上传医师执业证书注册范围页照片(含个人信息页)

(4)来自二级及以上医院的培训对象,在所在医院独立设置的全科医学科,全职从事全科相关医疗、教学工作满2年,其临床轮转培训、基层医疗卫生实践和全科临床思维训练可予以减免。

--- ①需上传主治医师及以上职称证照片

②需上传医师执业证书注册范围页照片(含个人信息页)

③需上传从事全科相关医疗、教学工作2年以上工作证明(加 盖全科医学科及从事单位公章)

(5)来自二级及以上医院的培训对象,具有副主任医师及以上资格的,其临床轮转培训可予以减免;

--- ①需上传副主任医师及以上职称证照片

在所在医院独立设置的全科医学科从事全科医疗、教学工作 满1年的,其基层医疗卫生实践和全科临床思维训练可予以减免。 ----①需上传副主任医师及以上职称证照片

②需上传从事全科相关医疗、教学工作1年以上工作证明(加 盖全科医学科及从事单位公章)

第五步,填写志愿并上报界面,拟报名专业选择"全科", 点击"确认并返回"。

| ⊟ 招收系统 ~       | and and afternamenen at the second second second second second second second second second second second second                                                                                                    |
|----------------|----------------------------------------------------------------------------------------------------|
| 展名管理<br>学员信息集中 | 学品版名         ・         ・         ・         ・         ・         ・         ・         ・         ・         ・         ・         ・         ・         ・         ・         ・         ・         ・         ・         ・         ・         ・         ・         ・         ・         ・         ・         ・         ・         ・         ・         ・         ・         ・         ・         ・         ・         ・         ・         ・         ・         ・         ・         ・         ・         ・         ・         ・         ・         ・         ・         ・         ・         ・         ・         ・         ・         ・         ・         ・         ・         ・         ・         ・         ・         ・         ・         ・         ・         ・         ・         ・         ・         ・         ・         ・         ・         ・         ・         ・         ・         ・         ・         ・         ・         ・         ・         ・         ・         ・         ・         ・         ・         ・         ・         ・         ・         ・         ・         ・         ・         ・         ・         ・         ・         ・ |
| 李政策名           | 與追迦专业: <b>(金科 ──</b> )                                                                                                    |
|                | <b>招收此</b> 未成明: 1963                                                                                                    |
|                |                                                                                                    |
|                |                                                                                                    |
|                | 1 一步 建议开放时 取到                                                                                                    |
|                |                                                                                                    |

在确认所有信息无误后,点击"提交",完成报名。**注意:** 信息提交后将无法修改。

| 油权条筑 ∨        | 49 通知: 全科联网基格平台 扫载                                                                                                    |                    |
|---------------|----------------------------------------------------------------------------------------------------|--------------------|
| 名管理           | 学员派名 ×                                                                                                    |                    |
| 30.840<br>382 | 当病位重: 御牧系裁 > 学员授名<br>我要报名                                                                                                    |                    |
|               | <ul> <li>北次名称: 潮ば此次講初報名 反名状态: 未建交</li> <li>信息完務状态: 己完整 学说报名周期: 2020-03-01 至 2020-12-31</li> <li>您的服名信息编末规交,请完新信息启进行规交!</li> </ul> | 16-P40.0 5122 1026 |
|               | 测试运用于:料油。全科铁的                                                                                                    |                    |
|               | 於收近明:<br>測试                                                                                                    |                    |
|               | RUE ~                                                                                                    |                    |

| 招收系统 ~          | NO SECTOREMENTATIONS |                                 | € 0 0 2° ( |
|-----------------|----------------------|---------------------------------|------------|
| 服名管理            | 学员股名 ×               |                                 |            |
| YRACHIP<br>Yakz | 当期位置: 招收系统 > 学员经名    | 我要根名                            |            |
|                 | 此次名称: 测试批次请勿报名       | 服名权态:已提交                        |            |
|                 | 信息完整化态:已完整           | 学员接名选辑: 2020-03-01 至 2020-12-31 | 1008847    |
|                 | 测试话用于:界他,全和转向        |                                 |            |
|                 | 裕政 說明:<br>劉武         |                                 |            |
|                 |                      | 收起 ~                            |            |

在提交报名信息后,可通过打印报名表下载培训申请表。

#### 4、审核结果

学员提交报名信息后,将由区(县)卫健局-市(地)卫健委-省卫健委逐级资格审核,审核不通过/退回修改均后附原因。

| ■ 招牧系統 ~       | 48 MALL STAGAMERYCELSS                |                                                              |   | <b>~</b>   | ©*       | <b>Fill</b> |
|----------------|---------------------------------------|--------------------------------------------------------------|---|------------|----------|-------------|
| 报名管理<br>学员信息组护 | 学员报名 ×<br>当将位置: 招收集集 > 学员报名           | 段要報名                                                         |   |            |          | v           |
|                | 批次名称: <b>湖</b> 试此次不要报名<br>信息完雜状态: 已完整 | - 授名状态: 申核通过<br>- 学员报名信仰: 2020-08-12 至 2020-08-15<br>- 展开更多〜 |   |            | A1628.78 |             |
| ■ 招收系统 ∨       | 4) 运知:全村移动系统平台上式<br>学员报名 ×            |                                                              | T | <b>%</b> ( | Q .ª     | 0           |
| 早夏信息推护<br>学员报客 | 当都位重: 招收系统 > 学员报名                     | 我要报名                                                         |   |            |          |             |
|                | 批次名称:测试批次不要报名<br>信息完整试态:已完整           | 报经状态:审核不通过,原因:你不符合培训资格要求<br>学是报名周期: 2020-08-12 至 2020-08-15  | ] | ≠1€        | 01926538 |             |
|                |                                       | 展开更多、                                                        |   |            |          |             |

报名状态为退回修改需依据原因重新维护信息进行再次上

报。

| 三 招收系统 ~          | <ul> <li>新加: 全国际的部分平台上组。</li> </ul>                         | •••••••                                                                                   |
|-------------------|-------------------------------------------------------------|-------------------------------------------------------------------------------------------|
| 版名数课<br>2005.00%户 | 学员报名 ×<br>当期位置: 招收系统 > 学员报名                                 | ¥                                                                                         |
| 学员般名              |                                                             | 我要报名                                                                                      |
|                   | 批次名称: 测试批次不要服名 报名状态: 退回修改, 即<br>信息完整状态: 已完整 学员报名周期: 2020-08 | <ul> <li>現2: 請朴充完算減免材料</li> <li>3-12 至 2020-08-15</li> <li>11印服名表 理论信息 再次上版 取消</li> </ul> |
|                   | 1 透用于: 其他,全科转员<br>第一志愿: 巴彦县卫生监察所 全科                         | <u>1.维护信息 2.再次上报</u>                                                                      |
|                   | 损收说明:<br>123                                                | RANG A                                                                                    |

如有疑问,请您咨询我们 联系方式:400-888-1052。

#### 二、审核流程

 打开浏览器(推荐使用谷歌、360、火狐浏览器),进入 黑龙江省全科医生转岗培训管理平台(网址hljqk.wsglw.net),
 输入用户名和密码以及验证码(登录账号密码由省卫健委统一发放)进入系统。

| 黑龙 | I省全科医生转岗培训管理平台 |  |
|----|----------------|--|
|    | 用户名:           |  |

# 2、学员信息审核

点击学员招录-学员信息审核-招收界别选择"2022年"-点 击查询,可查询到**本辖区内**已提交报名学员的信息。

| ━ 学员招乗 ~          | ≪9 XSI £2100                                | ING YO LAS                |              |                  |           | Q             |          | 6. N. N. N. N. N. N. N. N. N. N. N. N. N. | • • •                 | ) <u>*</u> * (* |  |  |
|-------------------|---------------------------------------------|---------------------------|--------------|------------------|-----------|---------------|----------|-------------------------------------------|-----------------------|-----------------|--|--|
| KIPEP             |                                             | 学员信息审×                    |              |                  |           |               |          |                                           |                       | ٧               |  |  |
|                   | 治師心童: 学员招杂 > 学员你是申诫                         |                           |              |                  |           |               |          |                                           |                       |                 |  |  |
| 学的信息中核            | 15次篇明                                       | BREA V                    | 1985 V       | 1894669 V        | 人员类型      | KRea          | naman ~  |                                           |                       | 100             |  |  |
| 学员调制管理            | ARTERNAM V                                  | PG%&& ~                   | <b>拳</b> 扔 💛 | ) (¥@. ~         | 828498t V | <b>提交状态</b> ~ | 是否订单定向 🗸 |                                           |                       |                 |  |  |
| B Million A 53    | yunner ~                                    | 1990 <b>2</b> 91 ~        |              |                  |           |               |          |                                           |                       |                 |  |  |
| BrXV humbling his | 1/10/10 2020                                | *   <b>4</b> 48374688.dc; | 朱审核 ×        |                  |           |               |          |                                           |                       |                 |  |  |
| 指收计划合着            | 11.75.847 81                                | *総計~                      |              |                  |           |               |          | III WARKED                                |                       | D BBMRX         |  |  |
| 统计查询              | 15.12 27.1                                  | 5 928                     | Neza s       | 28161 83         | wer ===== | 1             | 新設施支     | 8382                                      | Ni K                  | 949 E           |  |  |
|                   | <u>م</u> .                                  | ¥.                        | 2020 2029-98 | -13 18:49:32 200 | 次不要服名 已過交 | 米谢楼           |          |                                           | 数据已全部即                | 武               |  |  |
|                   | . kan an an an an an an an an an an an an a |                           |              | 数据已全部加载          |           |               |          |                                           |                       |                 |  |  |
|                   |                                             |                           |              |                  |           |               |          |                                           |                       |                 |  |  |
|                   |                                             |                           |              |                  |           |               |          |                                           |                       |                 |  |  |
|                   |                                             |                           |              |                  |           |               |          |                                           |                       |                 |  |  |
|                   |                                             |                           |              |                  |           |               |          |                                           |                       |                 |  |  |
|                   |                                             |                           |              |                  |           |               |          |                                           |                       |                 |  |  |
|                   | 4                                           |                           |              |                  |           |               |          | <b>已加数1</b> 面 非                           | 1计0条记录                |                 |  |  |
|                   | 已加数1而 共计1编                                  | 665                       |              |                  |           |               | ***      |                                           | and the second second |                 |  |  |

## (1) 查看学员报名信息

点击学员姓名,可以查阅待审核学员的报名信息。

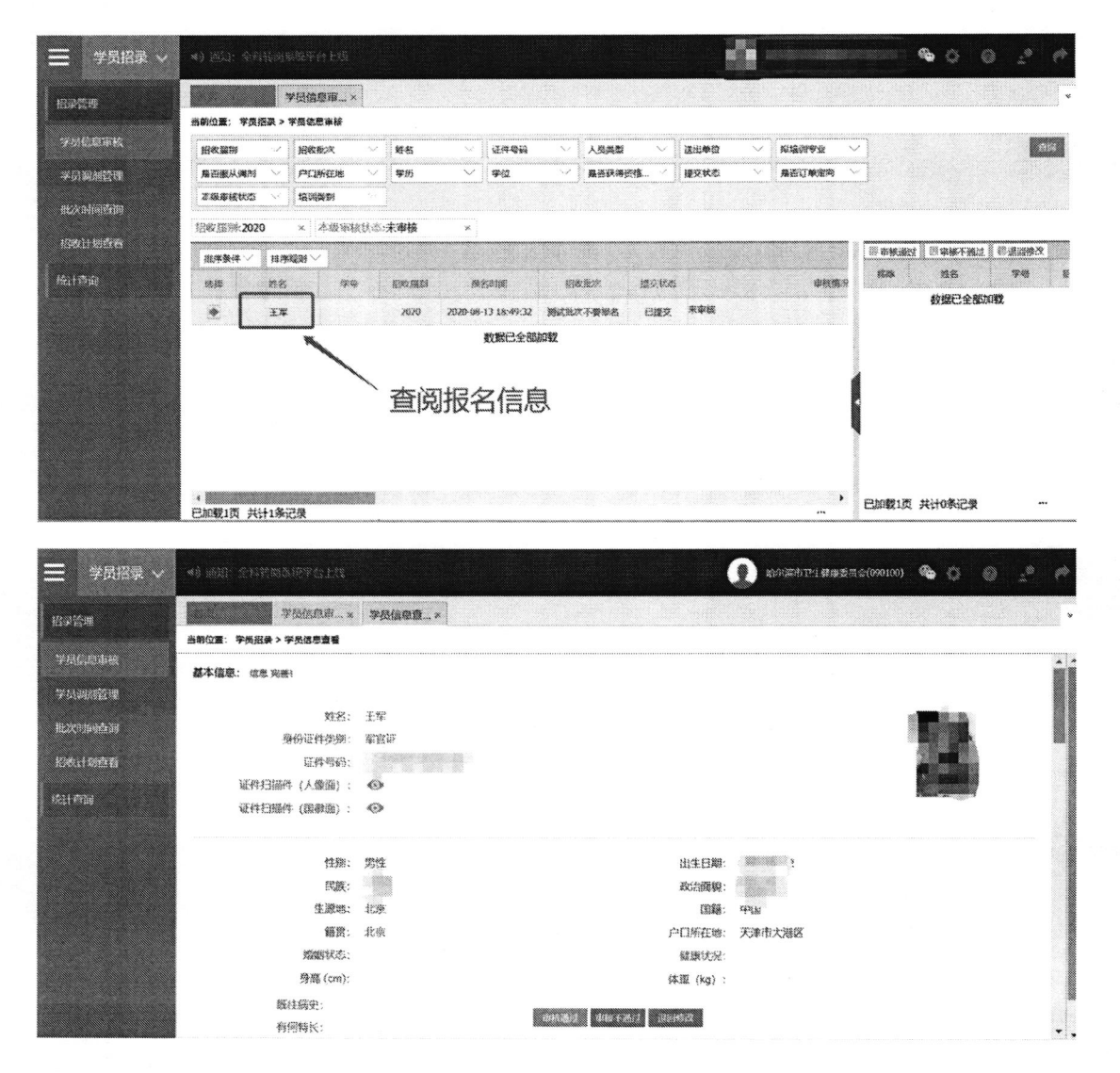

| Ξ 招政系统 ~       |                                                                                           |                          | 0020                                                                                                    |
|----------------|-------------------------------------------------------------------------------------------|--------------------------|----------------------------------------------------------------------------------------------------|
| 报算管理 🗸         | 学员信息职币 × 学员信息查看 ×                                                                         |                          | •                                                                                                    |
| 統派日本<br>学会信息事体 | 三田山道: 第046年7 ナラカラ古著<br>- 世界室<br>2021-12-2 新治(1987年夏二夏23以上1986<br>名 4 新治(1987)の新 認為 義裕<br> | 1 1 2514                 | 120% · · · · · · · · · · · · · · · · · · ·                                                                   |
| 学员解释分配         | 块业信息:                                                                                     |                          |                                                                                                    |
| 1821.mans 🗸    | <b>运动编码 约·波尔派 执法犯罪</b>                                                                    | nana natio               | 26201年/拉来时来 医放日期/全班日期 执业证书书期件                                                                                |
| stituin ~      | 有无减免:有                                                                                    |                          |                                                                                                    |
|                | 99-00 中国城东在街市                                                                             | 带家属先的内容                  | <b>林</b> 会说的                                                                                                 |
|                | 来動基礎設行卫生和时始地的時處,在基礎設計卫生的時以專業的工作2<br>1 加乃以上、集具中級及以上影响的                                     | 基层医疗卫生实验可予以减失            | 初時,公園上代外海洋県以上治時間所工作活時(加加水等)開始合満<br>上作中和辺辺上形容証明片(含个人感慨页)<br>通句局筆:基礎能行型由实验<br>成型語:cs<br>QQBBE2721122816817.pmg |
|                | 未位二级及以上图线的地址的记录。取得单级及以上卫生体操行政部门设定<br>2 的全利器学师说地说合地记书                                      | 全科医学基本理论和已增进可予以减多        | (44) #上行省初及以上合体行地或动语合和系生和针得进动时台指证明计<br>减考料意。会科医学基本等论如员<br>减先提告。例试剂试                                          |
|                | 学员招收报名信息:                                                                                 |                          |                                                                                                    |
|                | 招收批次: 测试此次请勿版名<br>人员类型: 全科转送                                                              | 拟培训专业: 全科                |                                                                                                    |
|                |                                                                                           | Refits Literates Balance |                                                                                                    |

#### (2) 学员信息审核

逐条审核:在学员信息查看页面,点击下方的审核按钮, 可对学员信息进行审核通过、审核不通过、退回修改操作。

| 三 招敗系统 ~     |                                                                                                    |
|--------------|----------------------------------------------------------------------------------------------------|
| 投資管理 ~       | 学们后然印刷 × 学员隐喻道篇 ×                                                                                                    |
| Active Aduat | 当的位置: 接收系统 > 学员信息要者<br>世界型                                                                                                    |
| 学员结常年後       | 2021-12-2 M MAYNAMAN C 美国 2021-12-24<br>名 MM C 2021-39 A 報告 単位 1 1 変対 数次<br>4 MM C 2021-39 A 報告 1 1 変対                                                                                                    |
| 992 Million  | 抗心间高稳。                                                                                                    |
| 退退增率核 ~      | 這世際局 化近步器 执道犯罪 执道犯罪 执道犯罪 执道犯罪 机道机器 数式积失起制积法 超波日期快要日期 共业能制作用                                                                                                    |
| 统计直闭 🗸       | arwa. a                                                                                                    |
|              | HAMRO H<br>BE HELLAND KAND AND<br>BE HELLAND                                                                                                    |
|              |                                                                                                    |
|              |                                                                                                    |
|              | 人员类型:全科研究                                                                                                    |
|              | · 新新加速性 · 新加速率的 · 新加速率的 · 加速和 · 加速和 · 加 |

批量审核:通过学员姓名左侧的绿色箭头,可以将学员移动至右侧购物车内,点击购物车上方的审核按钮,进行批量审核。

|                  | <ul> <li>▲0 2501 (1998)</li> </ul> | HAH                              |              |             |          |       | 9    | · 哈尔武市卫士就由美丽 | ¢(090100) 🕷 | • • •   | ) <u>.</u> ** | E. |  |
|------------------|------------------------------------|----------------------------------|--------------|-------------|----------|-------|------|--------------|-------------|---------|---------------|----|--|
| 經尿管理             | 75                                 | 《信息》译 ×                          |              |             |          |       |      |              |             |         |               | ~  |  |
|                  | 当時位置:学员招募>学員                       | 当新位置,学员招袭 > 学员做思想装               |              |             |          |       |      |              |             |         |               |    |  |
| 学员信息市核           | 184.22M 😒 🛙                        | Branka 🗸 🗸                       | 118 V        | THER        | 人员类5     |       | 透出命位 | ── Ki接得专业 ~  | ~]          |         |               |    |  |
| 学员调制管理           | ▲ 日服 人 単約                          | <b>"</b> 口乐在地                    | 学巧           | ¥Ω          |          | ·资格 ~ | 器交状点 | · 最高订单批判     |             |         |               |    |  |
| B+ Wahare 50     | □ 取象接状な ✓ 】 5                      | andren 🗸 🗸                       |              |             |          |       |      |              |             |         |               |    |  |
| 2007,401-022,200 | 招收照形:2020 >                        | 招歌麗時:2020 × 本態兩種就成:未 <b>审核</b> × |              |             |          |       |      |              |             |         |               |    |  |
| 的权计如合有           | 追求条件 · / 相序提出                      | 第5条件 / 指示規則 /                    |              |             |          |       |      |              | (********   | 图·李枫不通过 | A REPRESE     |    |  |
| रक्षा ने लोगव    | 316 815                            | 2.6                              | incian x     | 22163       | 彩改影次     | 8282  |      | 市技業研         | <u>1215</u> | 88      | 79            | E  |  |
|                  | <b>●</b> <u>3</u> 7                |                                  | 2020 2929-08 | 13 18:49:32 | 测试批决不要报告 | 已攢交   | 未审核  |              |             | 数据已全部加  | 187.<br>1     |    |  |
|                  |                                    | 数据已全部源款                          |              |             |          |       |      |              |             |         |               |    |  |
|                  |                                    |                                  |              |             |          |       |      |              |             |         |               |    |  |
|                  |                                    |                                  |              |             |          |       |      |              |             |         |               |    |  |
|                  |                                    |                                  |              |             |          |       |      |              |             |         |               |    |  |
|                  |                                    |                                  |              |             |          |       |      |              | Į Į         | 勾物车     |               |    |  |
|                  |                                    |                                  |              |             |          |       |      |              |             |         |               |    |  |
|                  |                                    |                                  |              |             |          |       |      |              |             |         |               |    |  |
|                  | 已加载1页 共计1条记录                       | t.                               |              |             |          |       |      |              | CANELO H    | 印印本记录   |               | ]  |  |

审核通过的学员将上报至上级主管部门审核。退回修改再次上报的学员通过提交状态筛选,进行再次审核(审核原则:谁 退回、谁审核)。

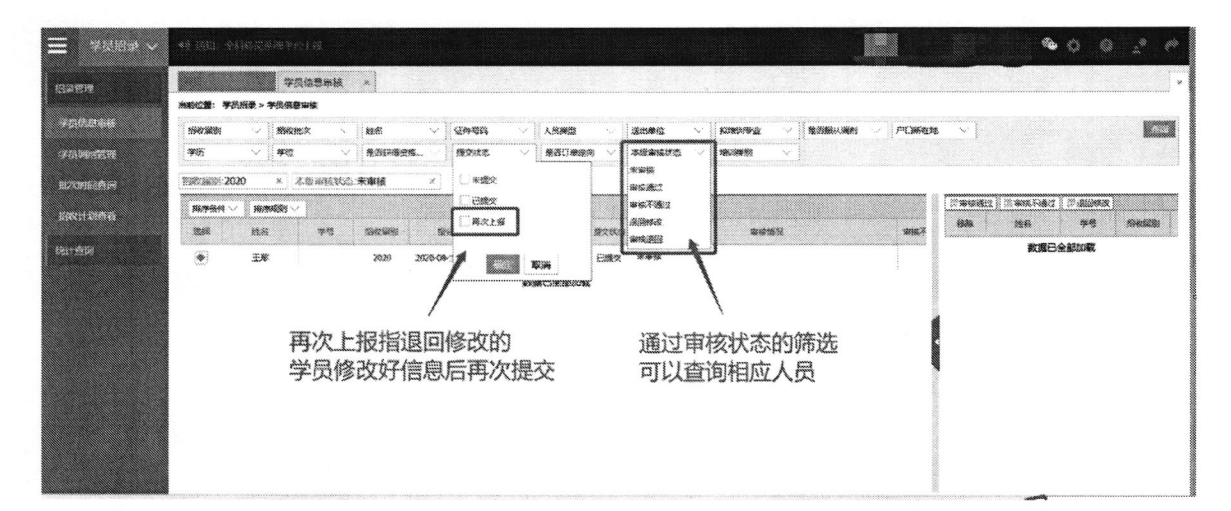

注:在每一层级审核时间周期内,该级审核人员可对学员的审核 状态进行修改。若审核通过学员已被上级职能部门审核,该级审 核人员不可修改审核状态。

如有疑问,请您咨询我们

联系方式: 400-888-1052。

附件2:

## 黑龙江省 2022 年二级及以上综合医院全科医生转岗培训学员回执表

| 序号 | 所属地市 | 姓名 | 性别 | 证件号码 | 手机 | 执业类别 | 执业范围 | 职称 | 送出单位 | 临床培训基地 |
|----|------|----|----|------|----|------|------|----|------|--------|
| 1  |      |    |    |      |    |      |      |    |      |        |
| 2  |      |    |    |      |    |      |      |    |      |        |
| 3  |      |    |    |      |    |      |      |    |      | 5      |
| 4  |      |    |    |      |    |      |      |    |      |        |
| 5  |      |    |    |      |    |      |      |    |      |        |
|    |      |    |    |      |    |      |      |    | μ.   |        |
|    |      |    |    |      |    |      |      |    |      |        |
|    |      |    |    |      |    |      |      |    |      |        |
|    |      |    |    |      |    |      |      |    |      |        |
|    |      |    |    |      |    |      |      |    |      | -      |
|    |      |    |    |      |    |      |      |    |      |        |
|    |      |    |    |      |    |      |      |    |      |        |

填报人:

联系方式: